## 港九街坊婦女會孫方中小學

## 登入 seesaw 教學

| 1. | 進入 seesaw 網頁:                                                                                                    | 🗩 Seesaw                                                                  | Resources Schools and Districts Privacy Center Sign Up Freet                                                                                                    |  |  |  |
|----|----------------------------------------------------------------------------------------------------|---------------------------------------------------------------------------|----------------------------------------------------------------------------------------------------|--|--|--|
|    | https://web.seesaw.me/                                                                                                    | Level up with Seesaw for Schools                                          |                                                                                                    |  |  |  |
| 2. | 按右上角「Log In」                                                                                                    | Increase Impact of your school or district with Seeson's premium features |                                                                                                    |  |  |  |
|    |                                                                                                    |                                                                           | Contact Us for a Quele Watch a Demo                                                                                                    |  |  |  |
|    |                                                                                                    |                                                                           |                                                                                                    |  |  |  |
|    |                                                                                                    |                                                                           | Save valuable teacher time and better support all learners  • Save class time with premium features like Drafts, Multipage Posts, and Scheduled Activities (loan mov) |  |  |  |
| 3. | 點選「I'm a student 」                                                                                                    |                                                                           |                                                                                                    |  |  |  |
|    | (如選錯,請重新再做)                                                                                                    |                                                                           | <b>~</b>                                                                                                    |  |  |  |
|    |                                                                                                    | Sooraw                                                                    |                                                                                                    |  |  |  |
|    |                                                                                                    |                                                                           | Ocesilli                                                                                                    |  |  |  |
|    |                                                                                                    |                                                                           | I'm a Teacher                                                                                                    |  |  |  |
|    |                                                                                                    |                                                                           | 🧑 I'm a Student 👳                                                                                                    |  |  |  |
|    |                                                                                                    |                                                                           | I'm a Family Member                                                                                                    |  |  |  |
|    |                                                                                                    | I'm a Seesaw for Schools Administrator                                    |                                                                                                    |  |  |  |
|    |                                                                                                    |                                                                           |                                                                                                    |  |  |  |
| 4. | 輸入 TEXT CODE (此號碼會由班主任經 google 電                                                                                                    | og Enter Code from Your Teacher 🌘                                         |                                                                                                    |  |  |  |
|    | 郵發給學生,請先查看電子郵箱,以取得此編                                                                                                    | [                                                                         | TEXT CODE Go                                                                                                    |  |  |  |
|    | 備)<br>愛却mで                                                                                                    |                                                                           | 1                                                                                                    |  |  |  |
|    |                                                                                                    |                                                                           |                                                                                                    |  |  |  |
|    | + #将<br>Hi Students,<br>This year we're going to use Seesaw to share our learning. Please join our class:派政 today!                                                                                                    |                                                                           |                                                                                                    |  |  |  |
|    | ★ Exa Exit If you're using Seesaw for the first time:                                                                                                    |                                                                           |                                                                                                    |  |  |  |
|    | ボーズ      ボーズ      ボーズ |                                                                           |                                                                                                    |  |  |  |
|    | tudent1 - +     1. Go to app.seesaw.me     2. Choose "I'm a Student"     3. Sign in using your school Coogle account or email address     4. Click on your profile icon on the top left                                                                                                    |                                                                           |                                                                                                    |  |  |  |
|    | 5. Click on the +Join Class button<br>6. Type in the code: YREY TTNX. This code expires on February 11, 2020<br>Proversited to share our learning in Seasant this want                                                                                                    |                                                                           |                                                                                                    |  |  |  |
| _  |                                                                                                    |                                                                           |                                                                                                    |  |  |  |
| 5. | 登人後,按「+」加入相片/影片 等内容                                                                                                    | student&student&     Student - 1 Care                                     | loumal                                                                                                    |  |  |  |
|    |                                                                                                    | student1 student1                                                         | x XeliPA<br>Studient<br>Junnal Aufricas index                                                                                                    |  |  |  |
|    |                                                                                                    | 7                                                                         | Contact     contact     contact                                                                                                    |  |  |  |
|    |                                                                                                    | Nothing has b                                                             | een added to student1's journal yet.                                                                                                    |  |  |  |
|    |                                                                                                    |                                                                           | Add Something                                                                                                    |  |  |  |
|    |                                                                                                    |                                                                           |                                                                                                    |  |  |  |

| 6. | 選取要加入的內容                           |        | Post Your Work                                                     |          |       |   |  |
|----|------------------------------------|--------|--------------------------------------------------------------------|----------|-------|---|--|
|    |                                    |        | Photo                                                              | Drawing  | Video |   |  |
|    |                                    |        | Uplaad                                                             | Note     |       |   |  |
| 7. | 按個人喜好加入圖案或聲音                       | 1 Q [] | 50                                                                 |          |       | 0 |  |
| 8. | 然後按右上角剔號上傳便可                       |        |                                                                    |          |       |   |  |
| 9. | 完成<br>(請留意,上傳後的訊息會先經老師批核後才會<br>看見) |        | C that shares  Margin C have A  A  A  A  A  A  A  A  A  A  A  A  A | putorfly | x     |   |  |